Пошаговая инструкция, как добавить собственные теоретические материалы в предметы.

Для добавления собственных теоретических материалов в предмет необходимо зайти в раздел Предметы и выбрать кнопку Редактировать предметы

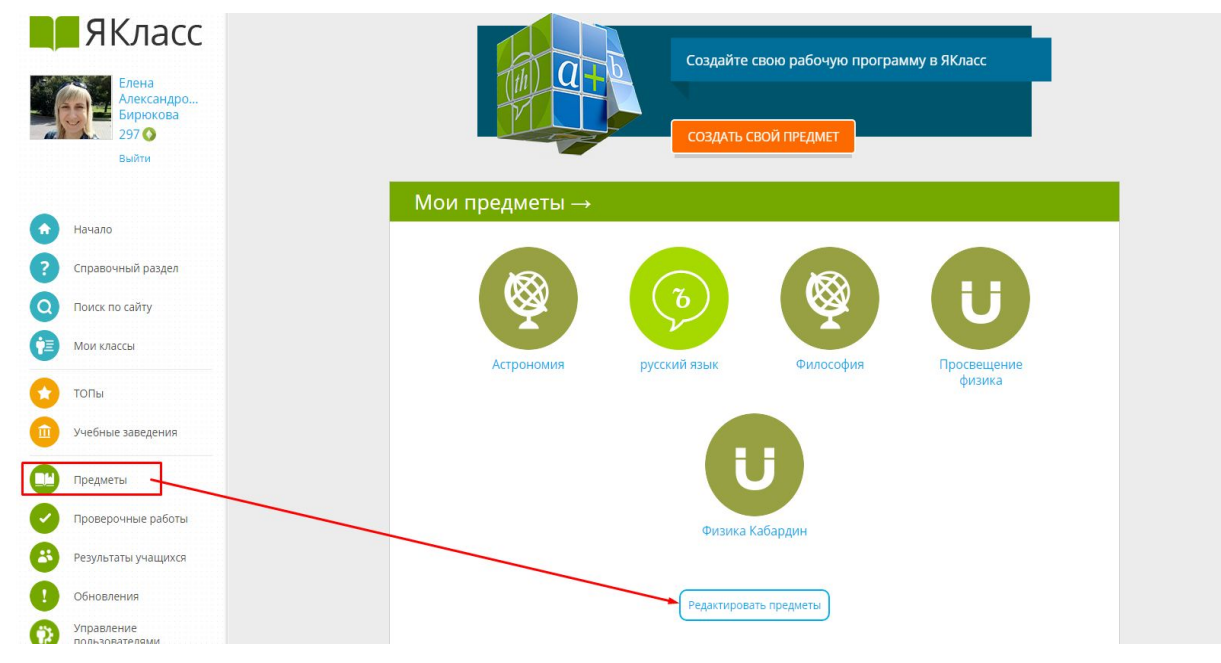

В списке редактируемых предметов необходимо выбрать нужный предмет

| ЯКласс                 |                           |                                        |
|------------------------|---------------------------|----------------------------------------|
| Елена                  | 🔞 УЗНАЙТЕ, КАК СОЗДА      | ТЬ СВОЙ ПРЕДМЕТ → Перейти в инструкцию |
| Александро<br>Бирюкова | Предметы                  |                                        |
| Выйти                  | Мои предметы              |                                        |
| Hayano                 | Предмет                   | Количество обучающих программ          |
|                        | a                         | 1                                      |
| Справочный раздел      | Астрономия                | 1                                      |
| Поиск по сайту         | EFЭ 1                     | 1                                      |
| Мои классы             | EF3 1                     | 1                                      |
| TOPH                   | EF3 1                     | 1                                      |
| ТОПЫ                   | Просвещение физика        | 1                                      |
| Учебные заведения      | русский язык              | 1                                      |
| Предметы               | Физика Кабардин           | 1                                      |
| Проверочные работы     | Философия                 | 1                                      |
|                        | Философия                 | 2                                      |
| Результаты учащихся    |                           |                                        |
| Обновления             | Создать предмет ① Справка |                                        |
| Управление             |                           |                                        |

Затем выбрать тему, в которую мы будем добавлять материалы. Собственные материалы на данный момент можно добавить через создание творческого задания.

Выбираем тип задания - творческое.

| Собсте | Зенное зада<br>> Составление вопросо | ание<br>в → Настройки зада | ния                 |                       |  |
|--------|--------------------------------------|----------------------------|---------------------|-----------------------|--|
| Выбор  | типа задания                         |                            |                     |                       |  |
|        | A                                    | 32                         |                     |                       |  |
|        | Текстовое<br>задание                 | Числовое<br>задание        | Тестовое<br>задание | Творческое<br>задание |  |
|        |                                      |                            |                     | /                     |  |
|        |                                      | Convright © 20:            | 18 000 ЯКласс       |                       |  |

В заданиях этого типа можно прикреплять собственные файлы с теорией (таблицы, документы, веб-страницы) и изображения.

| ворческое зада             | ние                  |                   |               | $\mathbf{A}$ |
|----------------------------|----------------------|-------------------|---------------|--------------|
| Вопрос, который будет зада | ін школьнику:        |                   |               | 1            |
|                            |                      |                   |               | O            |
|                            |                      |                   |               | Загрузить    |
|                            |                      |                   |               | изображение  |
| Как добавить формулу? 🚯    |                      |                   |               |              |
| Прикрепить файл, который   | будет доступен учени | ку во время выпол | нения задания |              |
| рикрепить файл, который    | будет доступен учени | ку во время выпол | нения задания |              |

## Размер прикрепляемых файлов не должен превышать 5Мб.

| Вопрос, который будет з | адан школьнику:                                                             |              |
|-------------------------|-----------------------------------------------------------------------------|--------------|
|                         | Загрузка файла                                                              |              |
| Как добавить формулу    | Размер файла не может превышать 5 МиБ.<br>Философия Канта – кратко - Русска | Выбрать файл |
| Прикрепить файл, кото   |                                                                             |              |

Размер прикрепляемых изображений не должен превышать ЗМб

| <u>Загру</u> зка изображе                     | ния                                             | ×           |                          |
|-----------------------------------------------|-------------------------------------------------|-------------|--------------------------|
| Допустимые форматы и<br>Размер файла не может | зображений: .jpg .jpeg .pn;<br>превышать 3 МиБ. | g .bmp .gif | Ó                        |
| кант.png                                      | Выб                                             | рать файл   | Загрузить<br>изображение |
| Размер картинки в за                          | адании:                                         |             |                          |
| Большой                                       |                                                 | <b>~</b>    |                          |
| Положение картинки                            |                                                 |             |                          |
| Справа от текста                              |                                                 | мотр        | 🗼 Продолжи               |
|                                               |                                                 |             |                          |
|                                               | Загрузить (                                     | Отменить    |                          |

В данном задании теория изложена в прикрепленном html файле. Справа расположено изображение ученого. Вписываем вопрос, который будет задан школьнику. Нажимаем кнопку Продолжить.

| Вопрос, который | будет задан школьнику:     |                         |          |  |
|-----------------|----------------------------|-------------------------|----------|--|
| Краткое опиши   | те теорию Канта об апри    | орных и апостериорных с | /ждениях |  |
| Как добавить фо | рмулу? 🚯                   |                         |          |  |
| Философия Кант  | а – кратко - Русская истор | ическая библиотека.html | Ī        |  |

Далее необходимо дать название заданию, выбрать уровень сложности, баллы и предмет. Нажать кнопку Продолжить.

| Собственное зад                                                                                                    | ание                        |              |  |
|----------------------------------------------------------------------------------------------------|-----------------------------|--------------|--|
| Тип задания  → Составление вопросо                                                                                                    | ов 🔸 Настройки задания      |              |  |
| Название задания:                                                                                                    |                             |              |  |
| Философия Канта                                                                                                    |                             |              |  |
| Сложность:                                                                                                    | Количество баллов:          |              |  |
| Среднее                                                                                                    | 5                           |              |  |
| Предмет: 🕕                                                                                                    |                             |              |  |
|                                                                                                    |                             |              |  |
| (and the second second s |                             |              |  |
| 🗲 Назад                                                                                                    |                             | 🕩 Продолжить |  |
|                                                                                                    |                             |              |  |
|                                                                                                    | Copyright © 2018 ООО ЯКласс |              |  |
|                                                                                                    |                             |              |  |

Наше задание сохранилось. На публикацию нового задания в предмете системе потребуется некоторое время (около 10 минут).

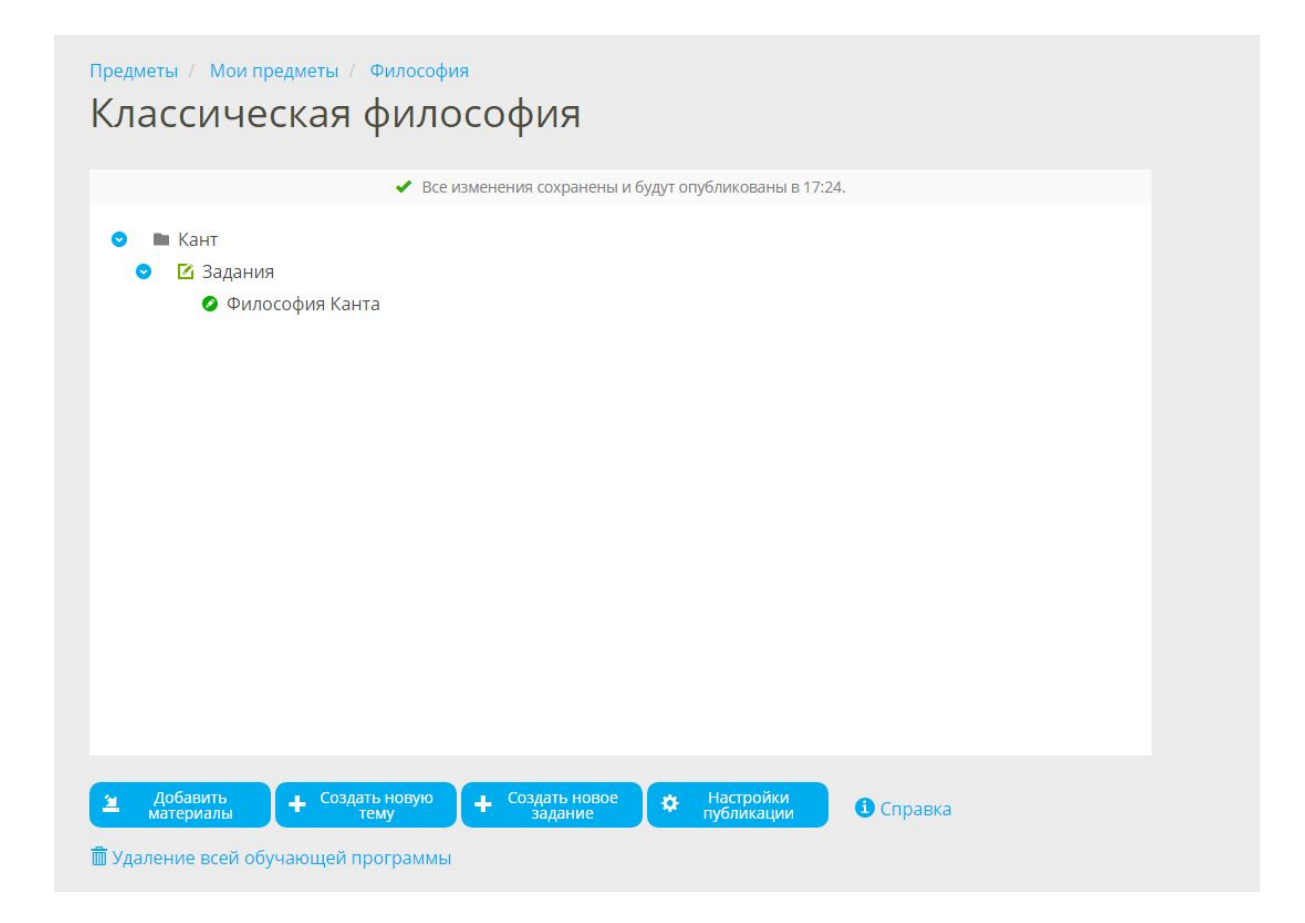

По истечении срока, необходимого для публикации предмета, можно посмотреть на новое задание с теорией.

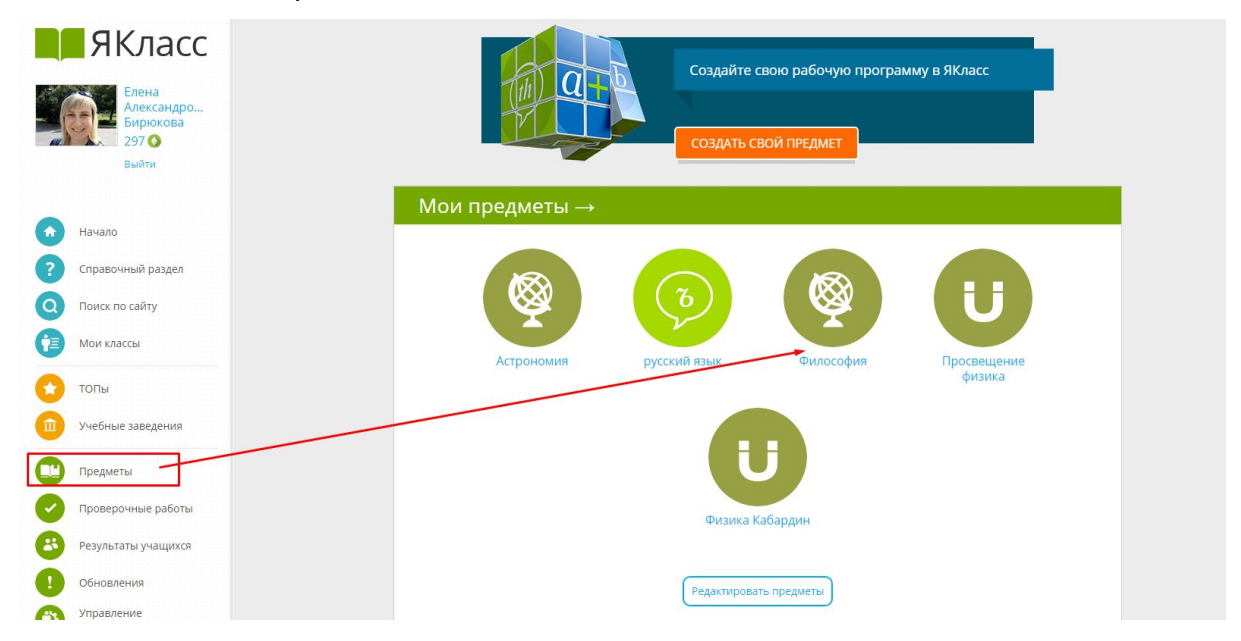

Задание следует искать в соответствующем тематическом разделе.

| <b>Q</b> | Кант<br>• Новая проверочная работа | 🗳 Результаты учащихся | 🖍 Редактировать |            |
|----------|------------------------------------|-----------------------|-----------------|------------|
| Мет      | одические материал                 | ы                     |                 |            |
| 1. Техн  | юлогическая карта                  |                       |                 |            |
|          |                                    |                       |                 |            |
| Зада     | ния                                |                       |                 |            |
| 1. Фил   | ософия Канта                       |                       |                 | 0.5        |
| CROW     | ность: среднее                     |                       |                 | <b>3</b> 5 |

Вот как выглядит наше задание с теорией в прикрепленном файле. Нажмем на ссылку файла.

|                                                                                                    | 5 Б.                          |
|----------------------------------------------------------------------------------------------------|-------------------------------|
| Краткое опишите теорию Канта об априорных и апостериорных<br>уждениях<br>Рилософия Канта – кратко - Русская историческая библиотека.html | <text><image/><image/></text> |
| JTBET:                                                                                                    |                               |

Открывается файл с теоретическими материалами.

## Философия Иммануила Канта

Содержание:

Иммануил Кант - краткая биография

Гносеология Канта

Этика Канта - кратко

Эстетика Канта

Значение Канта в истории западной философии

Читайте также статьи Философия Джордано Бруно, Томмазо Кампанелла, Якоб Бёме, Философия Фрэнсиса Бэкона – кратко, Философия Декарта – кратко, Философия Спинозы – кратко, Философия Томаса Гоббса – кратко, Джон Локк – кратко, Философия Лейбница – кратко, Философия Фихте – кратко, Философия Шеллинга – кратко, Философия Гегеля – кратко, Философия Шопенгауэра – кратко, Философия Ницше – кратко

## Иммануил Кант – краткая биография

Кант Иммануил, знаменитый немецкий философ, род. 22 апреля 1724 г.; он был сыном шорника. Первоначальное образование и воспитание Канта имело строго религиозный характер в духе царившего тогда пиетизма. В 1740 г. Кант поступил в кенигсбергский университет, где он с особенной любовью занимался философией, физикой и математикой и лишь впоследствии стал слушать богословие. По окончании университета Кант занялся частными уроками, а в 1755 г., получив докторскую степень, был назначен приват-доцентом в своем родном университете. Лекции его по математике и географии пользовались большим успехом, и популярность молодого ученого быстро росла. Как профессор, Кант старался побуждать своих слушателей к самостоятельному мышлению, менее заботясь о том, чтобы сообщать им готовые результаты. Вскоре Кант расширил круг своих лекций и стал читать антропологию, логику, метафизику. Ординарную профессуру он получил в 1770 г. и преподавал до осени 1797 г., когда старческая слабость принудила его прекратить свою педагогическую деятельность. До самой смерти своей (12 февраля 1804 г.) Кант ни разу не выезжал далее окрестностей Кенигсберга, и весь город знал и уважал его своеобразную личность. Это был в высшей степени правдивый, нравственный и строгий к себе человек, жизнь которого шла с пунктуальной правильностью заведенных часов. Характер Иммануила Канта отразился и на его стиле, точном и сухом, но полном благородства и простоты.

В одной тематической папке можно создать одно задание с теорией творческого типа и несколько заданий других типов (тесты, к примеру) той же тематики. Для просмотра теории учащиеся могут возвращаться к заданию с прикрепленным файлом.